## 初回ログイン時のパスワード再設定手順

「利用者番号」・「パスワード」を入力し、 🔄 💴 パン ボタンをクリックしてください。

| 金しせつよやく                 |        |                        |                   |        | ロガイン |  |
|-------------------------|--------|------------------------|-------------------|--------|------|--|
|                         |        | <b>倉ホ−ム </b> ≦予約       | ◎抽選               | :■その他~ |      |  |
|                         | ログイン ⑦ |                        |                   |        |      |  |
|                         |        | 利用者番号 必須 (半角) パスワード 必須 | 数字で入力)<br>英数字で入力) |        |      |  |
|                         | ι.     |                        |                   |        |      |  |
| ■ ログイン もどる ※バスワードを忘れた場合 |        |                        |                   |        |      |  |

## ○K ボタンをクリックしてください。

| 品川区施設予約システム | www.cm9<br>パスワード有5                         | .eprs.jp の内容<br>防期限が切れています。バスワード変更操作を行って下さい。<br>OK | ]     | ▲ 様く ログアウト<br>有効期限:2050年4月1日 |  |  |  |  |  |
|-------------|--------------------------------------------|----------------------------------------------------|-------|------------------------------|--|--|--|--|--|
| 初回口         | 初回ログイン時はバスワード有効期限が切れています。バスワード変更操作を行って下さい。 |                                                    |       |                              |  |  |  |  |  |
| おき          | 知らせ ⑦                                      |                                                    | すべて表示 |                              |  |  |  |  |  |
| 2024        | 4/05/14 システム利用可能時間                         |                                                    |       |                              |  |  |  |  |  |
| 空           | き状況検索 ?                                    |                                                    |       |                              |  |  |  |  |  |
| 検索          | 条件 🗸 いつ                                    | 今日 明日 1週間 1か月                                      |       |                              |  |  |  |  |  |
|             | <ul> <li>どこで</li> </ul>                    | 選択してください。 ~                                        |       |                              |  |  |  |  |  |
|             | 何をする                                       | 違択してください。                                          |       |                              |  |  |  |  |  |
| 指定领         | <mark>条件</mark> 「どこで:」を選択                  | して下さい。                                             |       |                              |  |  |  |  |  |
|             |                                            | Q 検索                                               |       |                              |  |  |  |  |  |

利用者名(団体名)をクリックして表示される「パスワード変更」をクリックしてください。

| 品川区施設予約システム                                          | <b>†</b><br><u>*-</u> 4                                         | <b>ご</b><br>予約~                 | <b>じ</b><br>油暹~ | :この他~  |       | ▲ 様× <mark>ログアウト</mark><br>パスワード変更 <sup>2:24月1日</sup> |
|------------------------------------------------------|-----------------------------------------------------------------|---------------------------------|-----------------|--------|-------|-------------------------------------------------------|
| <del>初回ログイン時</del><br>  お知らせ<br>2024/05/14<br>  空き状況 | は <b>(スワード有効期限が切れていま</b> す<br><u>す</u><br>・ システム利用可能時間<br>兄検索 ⑦ | す。パスワード変更操作を行                   | うて下さい。          |        | उ∧रहज |                                                       |
| 検索条件                                                 | <ul> <li>いつ</li> <li>どこで</li> <li>何をする</li> </ul>               | 今日     明]       選択してくださ         |                 | )月<br> |       |                                                       |
| 指定条件                                                 | <sup>いっとっる</sup><br>「どこで:」を選択し                                  | <u>進</u> 沢し(N28<br>て下さい。<br>Q 検 | <u>读</u>        |        |       |                                                       |

パスワード変更画面が表示されたら、以下のとおり設定してください。

■現在のパスワード

令和6年5月12日まで使用していた施設予約システムのパスワードを入力してください。 ※パスワードに記号を使用していた場合は、その記号を除いて入力してください。

■新しいパスワード

セキュリティ向上のため、以下の条件でパスワードの再設定をお願いします。

新条件1 英字大文字、英字小文字、数字の3種混在 ※いずれも半角 ※記号不可 新条件2 8文字以上24文字以内

| 金しせつよやく |                 |              |           |          |        | 1 | 1 | 様~       | ログアウト  |
|---------|-----------------|--------------|-----------|----------|--------|---|---|----------|--------|
|         |                 | <b>俞</b> ホーム | ■予約~      | ◎抽選~     | ミヨモの他~ |   |   | 有効期限:205 | 0年4月1日 |
|         | パスワード変更         |              |           |          |        |   |   |          |        |
|         | 現在のパスワード(必須)    |              | (半角英数字8~) | 24桁で入力)  |        |   |   |          |        |
|         | 新しいパスワードの変      |              | (半角英数字8~) | 24桁で入力)  |        |   |   |          |        |
|         | 新しいパスワードの確認(必須) |              | (半角英数字8~) | 24桁で入力)  |        |   |   |          |        |
|         |                 |              | ✓ 設定      | 🔦 కిడితె |        |   |   |          |        |

パスワード変更完了画面が表示されたら、 一度ログアウトし、再度ログインしてください。

| パスワード変更完了 | 0 |  |
|-----------|---|--|
|           |   |  |

登録清メールアドレスに、確認メールが届きます。 迷惑メール対策をあこなっている場合、eprs.jpドメインからのメールを受信できるように設定してください。

♠ ホームへ

以上で、変更作業完了となります。